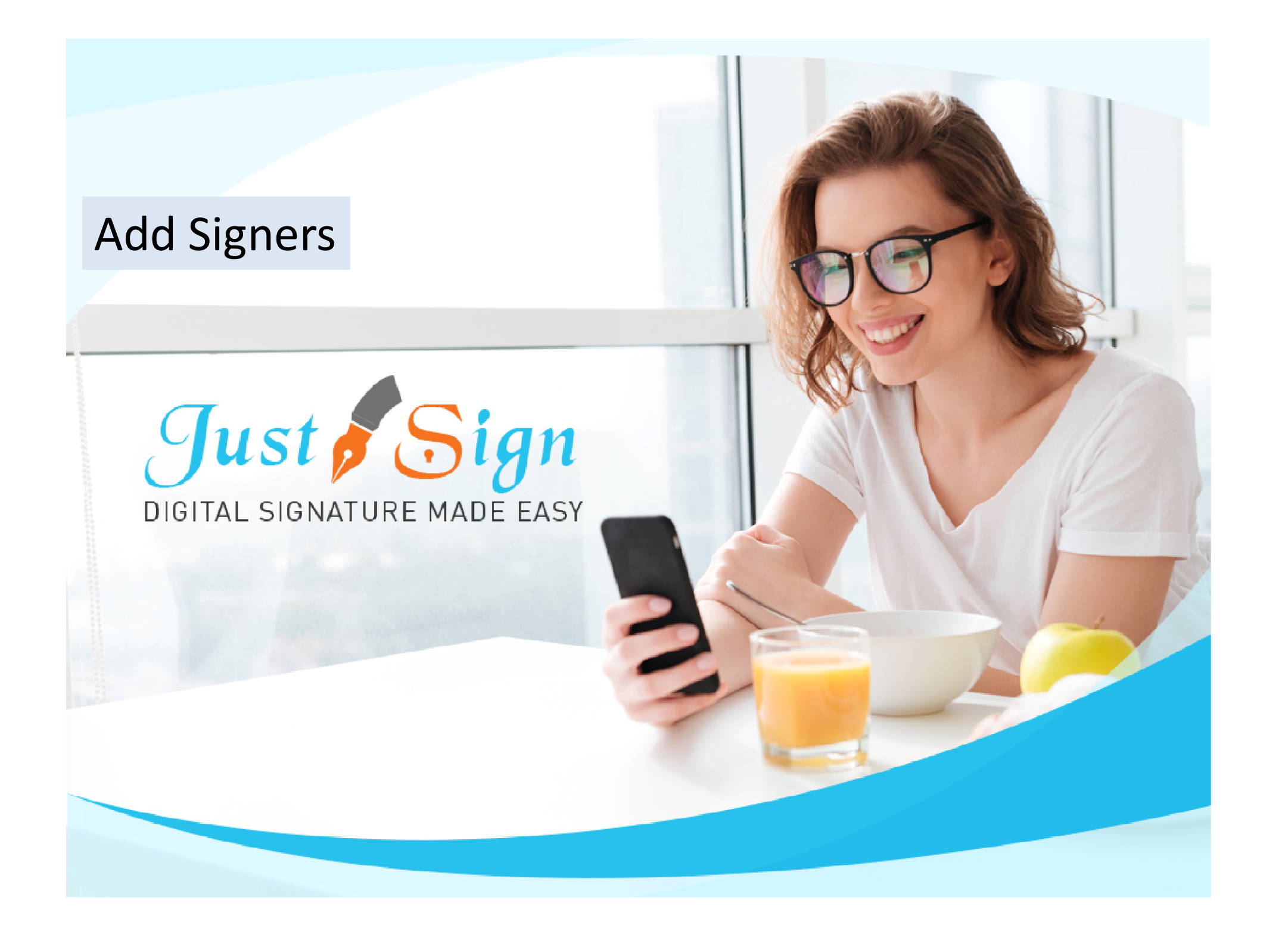

### Add Signers

**1.** Login to your account and click on Document Manager 20 Signature Setup 800 <u>نې</u> ? 20 My Details Document Manager Change Password My Settings Help Logout Add Senders 2. Click on 'Add Signers' Purchase Plan Make a Template Add Signers 8 Reports My Details Logout <u></u> Complete Setup of your Account Document Manager Add 6 4/6 Complete Just Me & Others Just Me Help Just Others Broadcast Just Sign (Admin) -> Inbox Total Document: 0 | To be signed: 0 | Inbox: 0 | Inprogress: 0 | Completed: 0 Search 🛛 🔄 Shared Folder 1 🖾 🛅 Just Me & Download Name of Document Just Me Audit Trail Just Others Copy Document Email Delete 🛛 🧖 Template Folder select all Others Document 4 👔 Just Sign (Admin) No data available in table 🚺 To be signed 🗐 Inbox 🛃 Draft InProgress Completed Preethi Mammen (Sender 1) 👔 Just Sign Demo (Sender 2)

### Add Signers

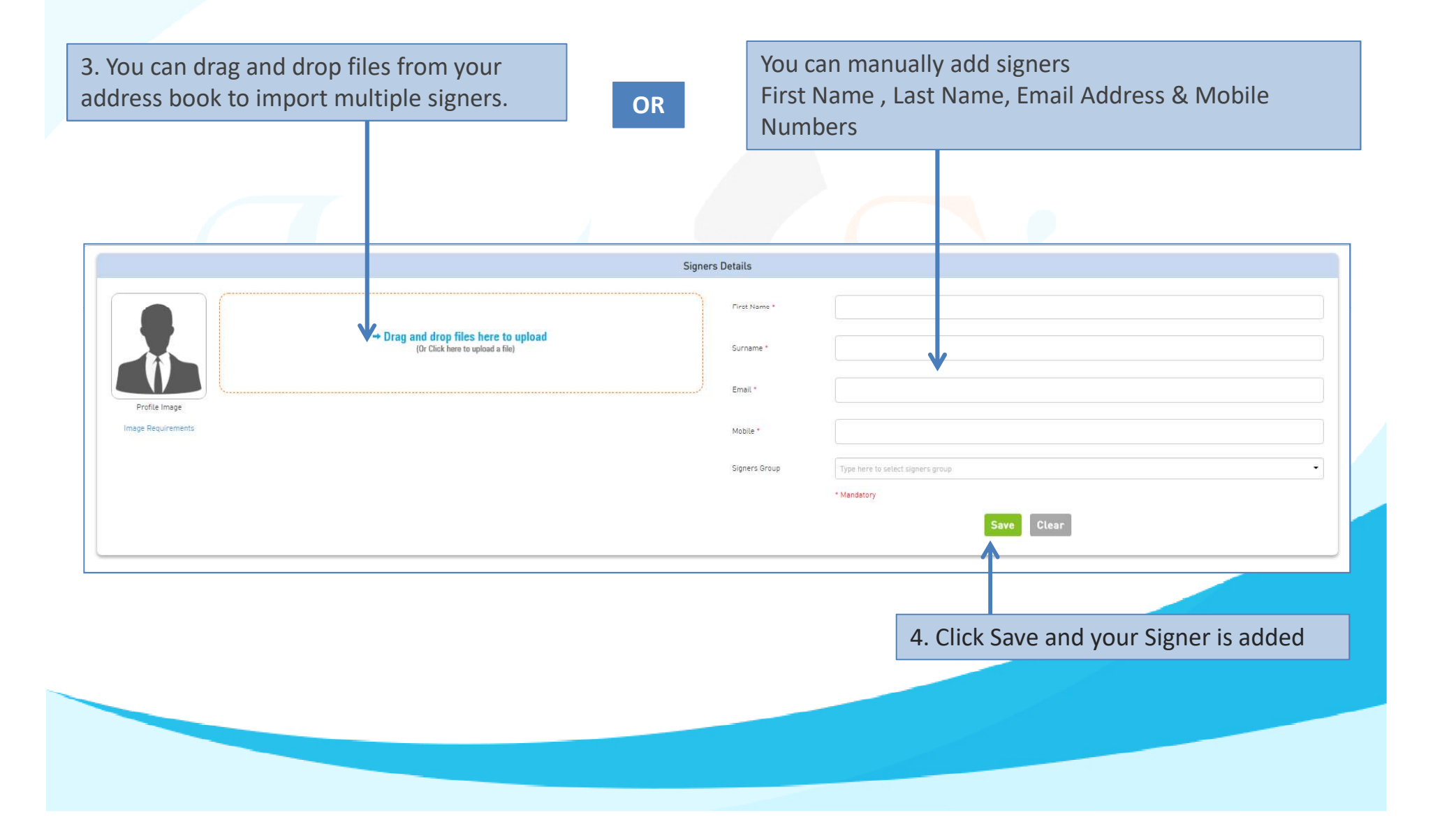

#### **Import Signers 1.** Click On Import Signers ~ ₽ Signers Group Import Signers Export Signers 7 Document Manager Help Logout Deserved Marager 🔬 د 🍘 Add Signers Signers Details First Name \* Drag and drop files here to upload (Or Click here to upload a file) Surname \* Ertail \* Profile Image Image Requirements Mobile \* Signers Group Type here to select signers group . \* Mandatory Save Clear You can add unlimited signers. If you want to add multiple signers click on Import Signers icon at top menu.

### **Import Signers**

#### 2. Click here to Drag and Drop or upload the signer's address book as per the desired template

|                                                             | Download excel templa                                                                                                    | tate file from menu, fill up the Signers details and import file in Below Box        | Got h Deverying the Laper                      |
|-------------------------------------------------------------|----------------------------------------------------------------------------------------------------|--------------------------------------------------------------------------------------|------------------------------------------------|
|                                                             |                                                                                                    | → Drag and drop files here to upload<br>(Or Cluck terr to upload a Net)              |                                                |
| <b>3.</b> Drag and<br>Drop or<br>upload the<br>address book | This PC + Desktop + Just Sign Address book v 0 0 5 set<br>Ider<br>Name Status Date modified<br>Comport signers, sample O 222/07/2021 3:15 PM | arch lust Sign Address book                                                          | Q 12 12 10 10 10 10 10 10 10 10 10 10 10 10 10 |
| from your<br>system                                         | name Import_signers_sample Custom<br>Op                                                                                                    | al temptate file from menu, fill up the Signers details and Import file in Below Box | A Click on                                     |
|                                                             |                                                                                                    |                                                                                      | 4. Click on<br>Import Signers                  |

## **Import Signers**

**5.** System will confirm the number of signers added. Click Ok to confirm

| Signers                                                               | Import signers summary:3 record[s] successfully added,0 duplicate<br>record[s] not added. | Repart Free Party Free Party Free |
|-----------------------------------------------------------------------|-------------------------------------------------------------------------------------------|----------------------------------------------------------------------------------------------------|
|                                                                       | К                                                                                         |                                                                                                    |
| - Drag and drap files here to uplo<br>(Dr Clock here to upload a Net) | d Server [                                                                                |                                                                                                    |
|                                                                       | Eral -                                                                                    |                                                                                                    |
| mage Reserverses                                                      | Media *                                                                                   |                                                                                                    |
|                                                                       | Signers Group                                                                             | gae here to select papers group                                                                                                    |
|                                                                       |                                                                                           | (anastar)                                                                                                    |

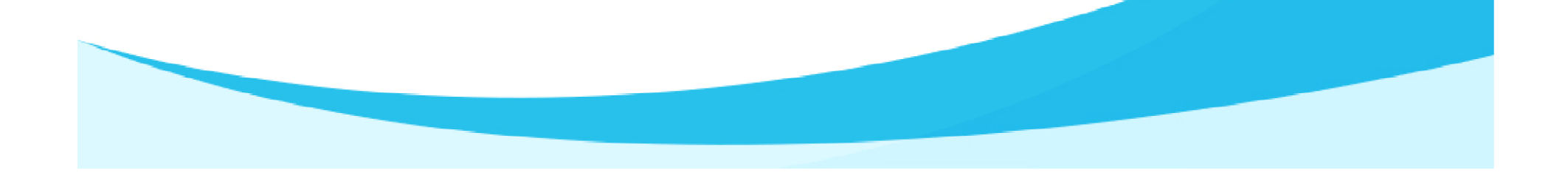

### **Import Signers**

|                                                |                                                                          | Signer                                                  | rs Details    |                                   |            |        |          |
|------------------------------------------------|--------------------------------------------------------------------------|---------------------------------------------------------|---------------|-----------------------------------|------------|--------|----------|
|                                                |                                                                          |                                                         | First Name *  |                                   |            |        |          |
|                                                | → Drag and drop files here to upload<br>(Or Click here to upload a file) |                                                         | Surname *     |                                   |            |        |          |
|                                                |                                                                          |                                                         | Email *       |                                   |            |        |          |
| Profile Image<br>Image Requirements            |                                                                          |                                                         | Mobile *      |                                   |            |        |          |
|                                                |                                                                          |                                                         | Signers Group | Type here to select signers group |            |        | •        |
|                                                |                                                                          |                                                         |               | * Mandatory                       |            |        |          |
|                                                |                                                                          |                                                         |               |                                   | Save Clear |        |          |
| an add unlimited signers. If you want to add m | uttiple signers click on Import Signers icon at top menu.                |                                                         |               | ٠                                 |            |        |          |
|                                                |                                                                          |                                                         |               |                                   |            | Search |          |
|                                                |                                                                          |                                                         |               |                                   |            | Edit   | Delete   |
| st Name                                        | Surname                                                                  | Email                                                   |               | Mobile                            |            | Lun    |          |
| st Name                                        | Surname<br>B88888                                                        | Email<br>aaabbb@gmail.com                               |               | Mobile<br>333333333               |            | P      | â        |
| st Name                                        | Surname<br>B88888<br>Tax                                                 | Email<br>aasböößgmal.com<br>alexthetaxpreparen8gmal.com |               | Mobile<br>333333333<br>0424421517 |            | J J    | tă<br>tă |

6. You will now be able to view all the Signers added by you at the bottom of 'Add Signers' screen.

- Use our Free account and send and sign 10 documents free of charge.
- Buy justsign.com.au subscription once the free account is exhausted.
- Get a complimentary 1-year subscription to justsign.com.au and send unlimited documents for esignatures to your clients by purchasing vouchers on trustdeed.com.au website

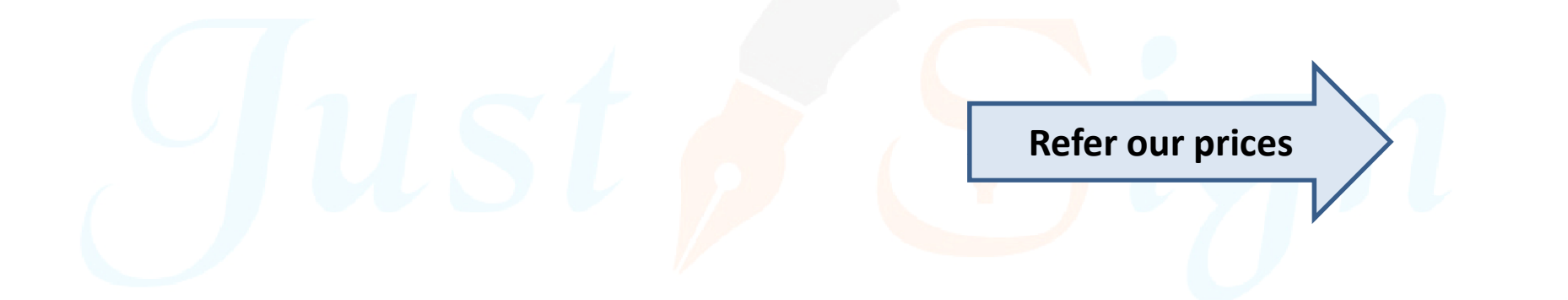

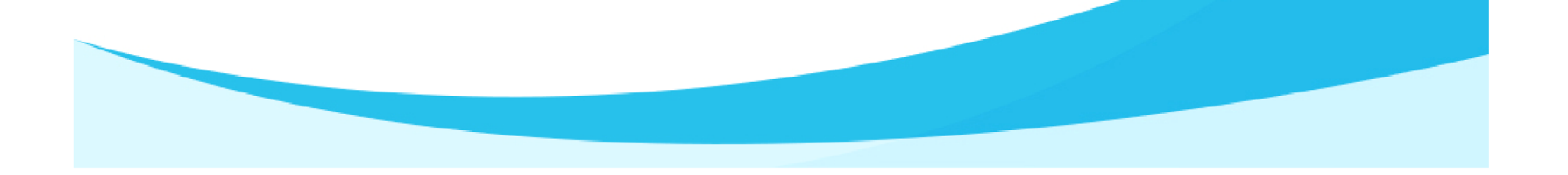

### Our Prices – Just Sign

| -                                                                             |                                              | — Individual Plans —                         | 7                                            | Most<br>Popular                              | — Corporate Plans —                          |                                              | Most<br>Popular   |
|-------------------------------------------------------------------------------|----------------------------------------------|----------------------------------------------|----------------------------------------------|----------------------------------------------|----------------------------------------------|----------------------------------------------|-------------------|
| Features of each plan                                                         | Basic                                        | Busy                                         | Expert                                       | Single                                       | Small Team                                   | Enterprise                                   | PAYG              |
| Plan Prices                                                                   | \$330 (Incl. GST)<br>(Approx \$28 Per Month) | \$440 (Incl. GST)<br>(Approx \$37 Per Month) | \$550 (Incl. GST)<br>(Approx \$46 Per Month) | \$770 (Incl. GST)<br>(Approx \$64 Per Month) | \$880 (Incl. GST)<br>(Approx \$73 Per Month) | \$990 (Incl. GST)<br>(Approx \$83 Per Month) | Free              |
| Number of eSignature Request Envelopes via Email                              | Unlimited                                    | Unlimited                                    | Unlimited                                    | Unlimited                                    | Unlimited                                    | Unlimited                                    | No of Envelopes   |
| Number of SMS Included in Yearly Plan<br>Extra SMS can be purchased click SMS | 100                                          | 200                                          | 300                                          | 400                                          | 500                                          | 1000                                         | 1                 |
| Number of Senders                                                             | 1                                            | 3                                            | 5                                            | 1                                            | 5                                            | Unlimited                                    | 1                 |
| Business branding on every Email sent to signer                               | With our logo                                | With our logo                                | With our logo                                | Senders logo                                 | Senders logo                                 | Senders logo                                 | Senders logo      |
| Invitation SMS To Signer                                                      | With our Name                                | With our Name                                | With our Name                                | With Senders Name                            | With Senders Name                            | With Senders Name                            | With Senders Name |
| Signing Page where signers go to sign                                         | Our Branding                                 | Our Branding                                 | Our Branding                                 | Senders Branding                             | Senders Branding                             | Senders Branding                             | Senders Branding  |
| Admin controls before document is sent for signing                            | ×                                            | 1                                            | 1                                            | ×                                            | 1                                            | 1                                            | 1                 |
| Share documents with your team members only when you like                     | ×                                            | 1                                            | 1                                            | ×                                            | 1                                            | 1                                            | $\checkmark$      |

# Just sign free if you buy Vouchers from Trustdeed.com.au or use our audit software

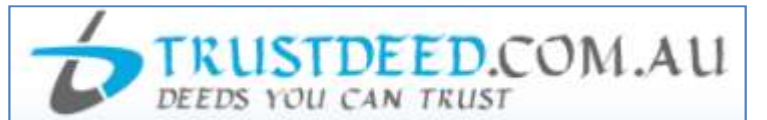

#### **REDUCE YOUR COST OF DOCUMENTS - BUY VOUCHERS**

For regular large users, we have voucher packages where you can save 40% of document cost. A full "Package History" keeps you informed of your usage. Our plans include usage of digital signature and provides credits to our CPD platform smsfschool.com.au and Incometaxschool.com.au

| Number of Vouchers                | 25                                                                        | 50                                                                                          | 100                                                                                                |
|-----------------------------------|---------------------------------------------------------------------------|---------------------------------------------------------------------------------------------|----------------------------------------------------------------------------------------------------|
| Price Per Document<br>(Excl. GST) | \$100.00                                                                  | \$90.00                                                                                     | \$80.00                                                                                            |
| Expiry Period                     | Never Expire                                                              | Never Expire                                                                                | Never Expire                                                                                       |
| Package Price (Incl.GST)          | \$2,750.00                                                                | \$4,950.00                                                                                  | \$8,800.00                                                                                         |
| Inclusions                        |                                                                           |                                                                                             |                                                                                                    |
| Digital Signature                 | JUSTAL SIGNATURE MADE EASY<br>1 Year Single Corporate Plan<br>Value \$770 | Just Sign<br>DIGITAL SIGNATURE MADE EASY<br>1 Year Small Team Corporate<br>Plan Value \$880 | Just Sign<br>DIGITAL SIGNATURE MADE EASY<br>1 Year Enterprise Corporate Plan<br>Value <b>\$990</b> |

#### **REDUCE YOUR COST OF DOCUMENTS - BUY MONTHLY PLANS**

For regular large users, we have monthly plans where you can save 55% to 66% of document cost. A full "Package History" keeps you informed of your usage. Our plans include usage of digital signature and provides credits to our CPD platform smsfschool.com.au and Incometaxschool.com.au

| Number of Vouchers                | 200 Per Year                                           | 300 Per Year                                     | 400 Per Year                                     |
|-----------------------------------|--------------------------------------------------------|--------------------------------------------------|--------------------------------------------------|
| Price Per Document<br>(Excl. GST) | \$70.00                                                | \$60.00                                          | \$50.00                                          |
| Expiry Period                     | 12 months                                              | 12 months                                        | 12 months                                        |
| Package Price (Incl.GST)          | \$1,283.33 (Per Month)<br>\$15,400.00 (Per Year)       | \$1,650.00 (Per Month)<br>\$19,800.00 (Per Year) | \$1,833.33 (Per Month)<br>\$22,000.00 (Per Year) |
| Inclusions                        |                                                        |                                                  |                                                  |
| Digital Signature                 | Just Sign<br>DIGITAL SIGNATURE MADE EASY               | Just Sign<br>DIGITAL SIGNATURE MADE EASY         | Just Sign<br>Digital Signature Made Easy         |
|                                   | 1 Year Enterprise Corporate Plan<br>Value <b>\$990</b> | Value <b>\$990</b>                               | Value \$990                                      |

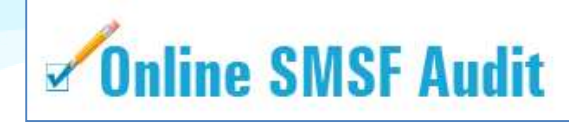

| Audit Funds         | Fees                                                                                                    | Just Sign<br>DIBUTAL SIGNATURE MADE EASY                                 |
|---------------------|----------------------------------------------------------------------------------------------------|--------------------------------------------------------------------------|
| New User (10 Funds) | Free                                                                                                    | justsign.com.au<br>Free 10 Envelops 📀                                    |
| 1. 5 and 10         | \$22.00 Per Fund (Plus GST)<br>1 Package Price (Incl. GST) \$24.20<br>5 Package Price (Incl. GST) \$121.00<br>10 Package Price (Incl. GST) \$242.00 | justsign.com.au<br>Free 10 Envelops 🕝                                    |
| 25 and 50           | \$19.00 Per Fund (Plus GST)<br>25 Package Price (Incl. GST) \$522.50<br>50 Package Price (Incl. GST) \$1,045.00                                     | justsign.com.au<br>Free 10 Envelops 😮                                    |
| 100                 | \$18.00 Per Fund (Plus GST)<br>Package Price (Incl. GST) \$1,980.00                                                                                 | justsign.com.au 1 Year<br>Basic Individual Plan Value \$330 📀            |
| 150                 | \$17.00 Per Fund (Plus GST)<br>Package Price (Incl. GST) \$2,805.00                                                                                 | justsign.com.au 1 Year<br>Busy Individual Plan Value <b>\$440</b> 📀      |
| 200                 | \$16.00 Per Fund (Plus GST)<br>Package Price (Incl. GST) \$3,520.00                                                                                 | justsign.com.au 1 Year<br>Busy Individual Plan Value <b>\$440</b> 📀      |
| 300                 | \$15.00 Per Fund (Plus GST)<br>Package Price (Incl. GST) \$4,950.00                                                                                 | justsign.com.au 1 Year<br>Expert Individual Plan Value \$550 📀           |
| 500                 | \$13.00 Per Fund (Plus GST)<br>Package Price (Incl. GST) \$7,150.00                                                                                 | justsign.com.au 1 Year<br>Single Corporate Plan Value <b>\$770</b> 📀     |
| 750                 | \$12.00 Per Fund (Plus GST)<br>Package Price (Incl. GST) \$9,900.00                                                                                 | justsign.com.au 1 Year<br>Single Corporate Plan Value <b>\$770</b> 📀     |
| 1000                | \$11.00 Per Fund (Plus GST)<br>Package Price (Incl. GST) \$12,100.00                                                                                | justsign.com.au 1 Year<br>Small Team Corporate Plan Value <b>\$880</b> 📀 |
| 1500                | \$10.00 Per Fund (Plus GST)<br>Package Price (Incl. GST) \$16,500.00                                                                                | justsign.com.au 1 Year<br>Small Team Corporate Plan Value \$880 🤡        |
| 2000                | \$9.00 Per Fund (Plus GST)<br>Package Price (Incl. GST) \$19,800.00                                                                                 | justsign.com.au 1 Year<br>Enterprise Corporate Plan Value \$990 📀        |
| 4000                | \$7.00 Per Fund (Plus GST)<br>Package Price (Incl. GST) \$30,800.00                                                                                 | justsign.com.au 1 Year<br>Enterprise Corporate Plan Value \$990 📀        |
| 7000                | \$6.00 Per Fund (Plus GST)<br>Package Price (Incl. GST) \$46,200.00                                                                                 | justsign.com.au 1 Year<br>Enterprise Corporate Plan Value \$990 📀        |
| 10000               | \$5.00 Per Fund (Plus GST)<br>Package Price (Incl. GST) \$55,000.00                                                                                 | justsign.com.au 1 Year<br>Enterprise Corporate Plan Value \$990 📀        |

# For further Enquires

Please visit our website: www.justsign.com.au

Phone - 0296844199 Email - <u>sales@justsign.com.au</u> Online Chat - www.justsign.com.au